# **Step 1: Account Creation**

### **Registration Page**

### **HKT** education

🥒 Register 中文

**HKT** education

Member Type \* Student ○ Staff

Sign-in Information

School Email \*

hktesf2023@gmail.com

Password \*

.....

**Confirm Password** 

Password Strength: Media

.....

Show Password

eLearning Bring Your Own Device (BYOD **Program for K12 Schools** 

| Registered C | ustomers |
|--------------|----------|
|--------------|----------|

| Email/Login ID * |               |
|------------------|---------------|
| Password *       |               |
|                  | Show Password |

| SIGN IN CREA | TE AN ACCOUNT |
|--------------|---------------|

Forgot Your Password?

### Click [CREATE AN ACCOUNT]

### HKT education

### Create New Account

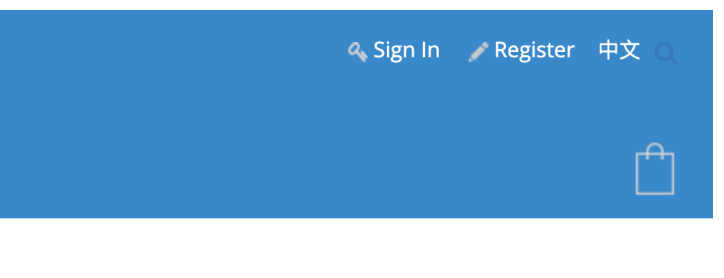

### Create New Customer Account

| 1 |  |
|---|--|
|   |  |
|   |  |
|   |  |
|   |  |
| n |  |
|   |  |
|   |  |

### Enter your details

# **Step 2: Account Activation**

寄件者: HKT Education Customer Services <noreply@hkteducation.com> 寄件日期: 2023年6月14日 上午 11:04 收件者: Ware Andrew //E-Marganetae

主旨: Welcome to Bring Your Own Device (BYOD) Program for K12 Schools

CAUTION: External email. Do not click links or open attachments unless you recognize the sender and know the content is safe. 警告:外來電郵。如不認識寄件者,或不確定內容是否安全,切勿按下任何連結或開啟任何附件。

### HKT education

Dear Customer, Thanks for your registration. Please follow the link below to activate your account. <u>Please click here to activate.</u>

This is an automated notification e-mail. Please do not reply to this message. Thanks and regards,

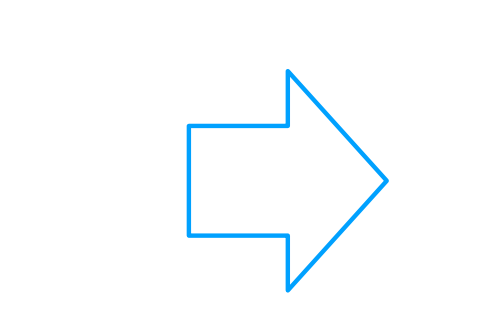

Forgot Your Password?

### Receive an email with a link after account creation

### HKT education

### Customer Login

You must confirm your account. Please check your email for the confirmation link or click here for a new link.

### **Registered Customers**

Login ID \*
Password \*
Show Password

SIGN IN

### Click to activate your account and log in

# **Step 2: Account Activation**

寄件者: HKT Education Customer Services <noreply@hkteducation.com>

寄件日期: 2023年6月14日 上午 11:12

收件者:

主旨: Welcome to Bring Your Own Device (BYOD) Program for K12 Schools

**CAUTION:** External email. Do not click links or open attachments unless you recognize the sender and know the content is safe. 警告:外來電郵。如不認識寄件者,或不確定內容是否安全,切勿按下任何連結或開啟任何附件。

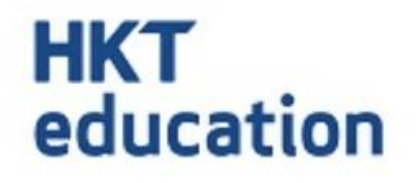

Dear Customer,

Thank you for confirming your account.

Regards,

**HKT Education** 

This is an automated notification e-mail. Please do not reply to this message.

### HKT education

After logging in, you will receive a confirmation email to verify that your account is fully set up.

## Step 3: Add Item(s) to Shopping Cart

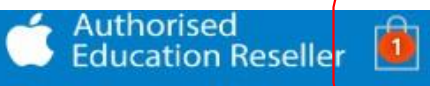

Home Apple 11-inch iPad Pro Wi-Fi 256GB (M4) with Standard glass - Space Black (MVV83ZP/A)

11-inch iPad Pro Wi-Fi 256GB (M4) with Standard glass - Space Black (MVV83ZP/A)

A The product's required option(s) weren't entered. Make sure the options are entered and try again.

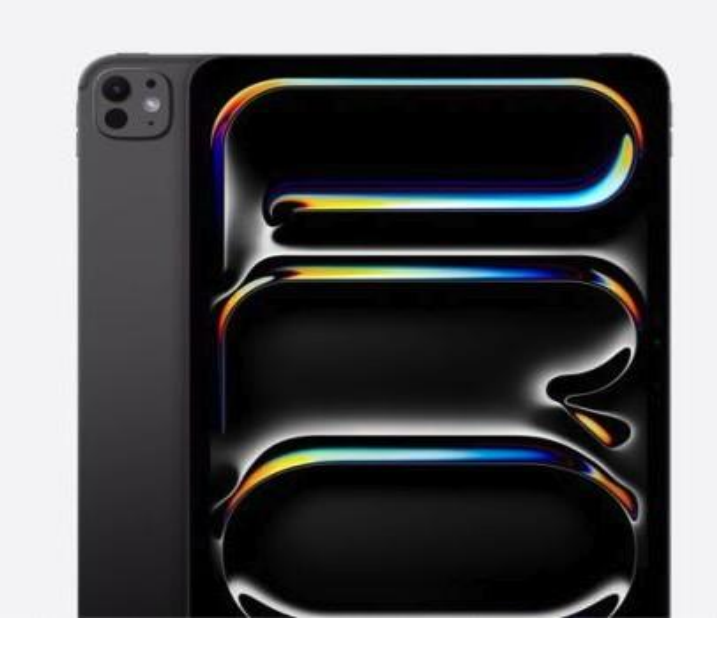

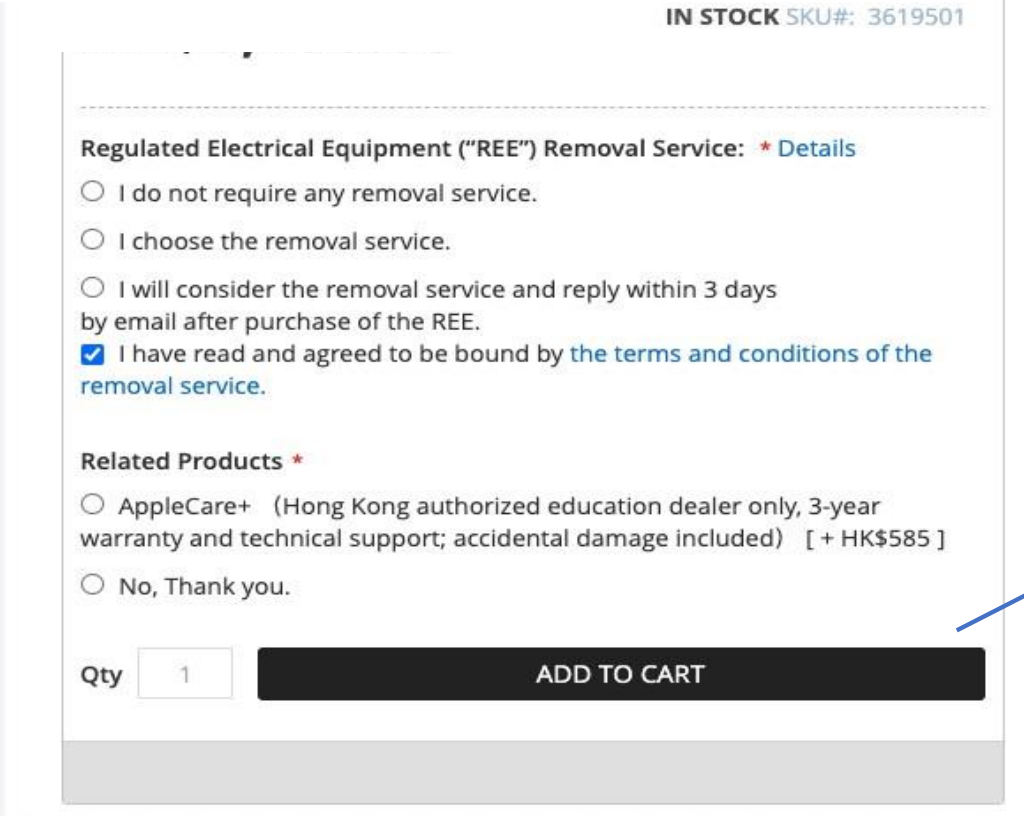

### HKT education

# Browse the portal and select the item(s)

### Click [ADD TO CART]

# Step 4: Check Out

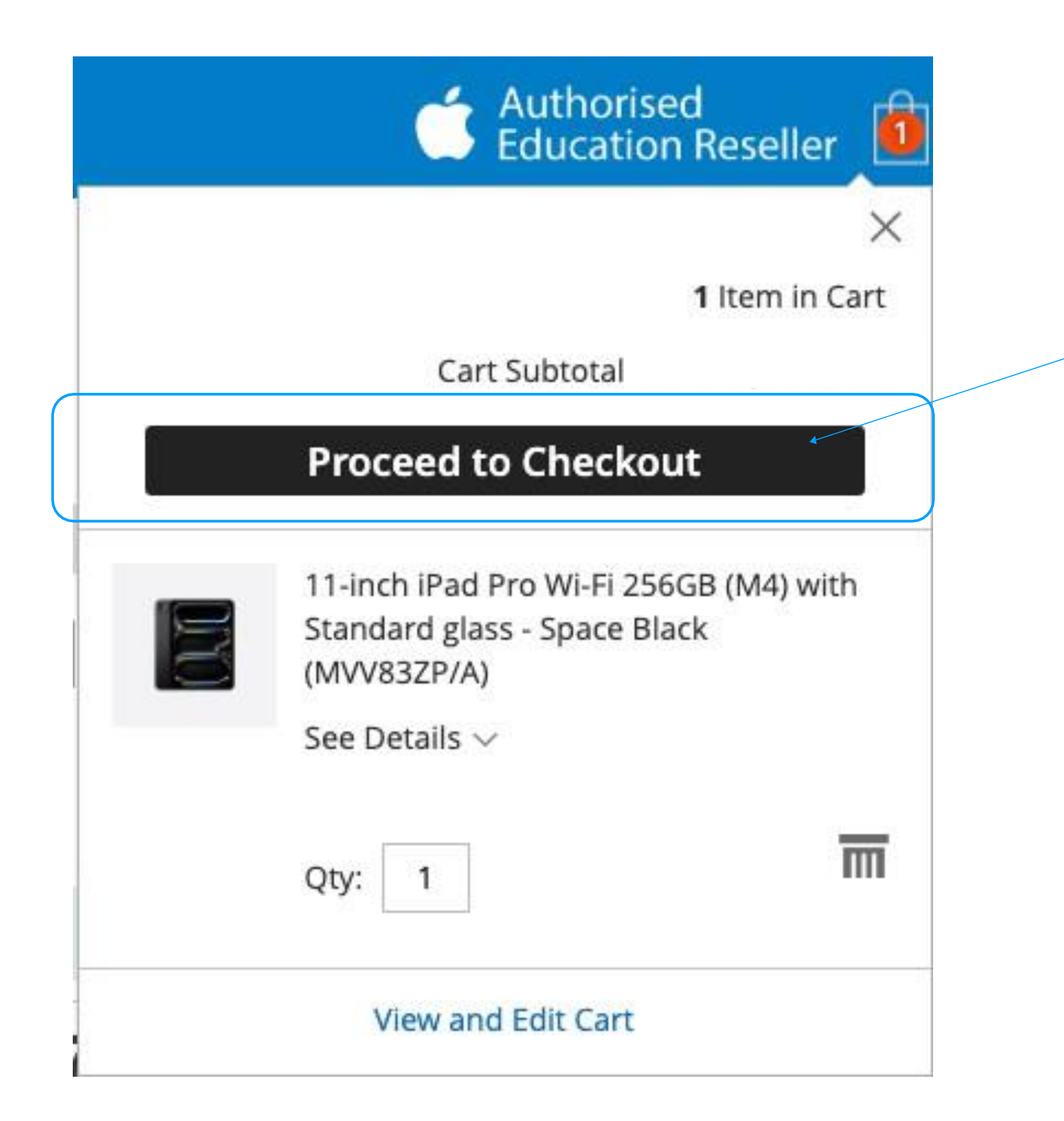

### HKT education

### Go to shopping cart and click [Proceed to Checkout]

# Step 5: Review Items and Shipping Address

| HKT education        |                 |                                       |                 |                   | Sam Wang 💙 中文 🔾                |
|----------------------|-----------------|---------------------------------------|-----------------|-------------------|--------------------------------|
| <b></b>              | 2               | 3                                     |                 |                   |                                |
| Upload               | Shipping        | Review & Payments                     |                 |                   |                                |
| Please make sure the | account informa | tion is correct. Incorrect personal i | nformation will | Order Sumn        | nary                           |
|                      |                 |                                       |                 | Cart Subtotal     |                                |
| Student First Name   |                 | Edit                                  |                 | Shipping          | Not yet calculated             |
| Sam                  |                 |                                       |                 | ltem in Cart      | ^                              |
| Student Last Name    |                 |                                       |                 |                   |                                |
| Wang                 |                 |                                       |                 | Apple M<br>M1 Max | lacBook Pro 16"<br>(MK1A3ZP/A) |
| Student Class        |                 |                                       |                 | Qty: 1            |                                |
| 6                    |                 |                                       |                 | View De           | tails $\checkmark$             |
| Student ID           |                 |                                       |                 |                   |                                |
| null                 |                 |                                       |                 |                   |                                |

SAVE NEXT

### HKT education

ify the items in your cart

eck autofilled personal information and click [NEXT]

# **Step 5: Review Items and Shipping Address**

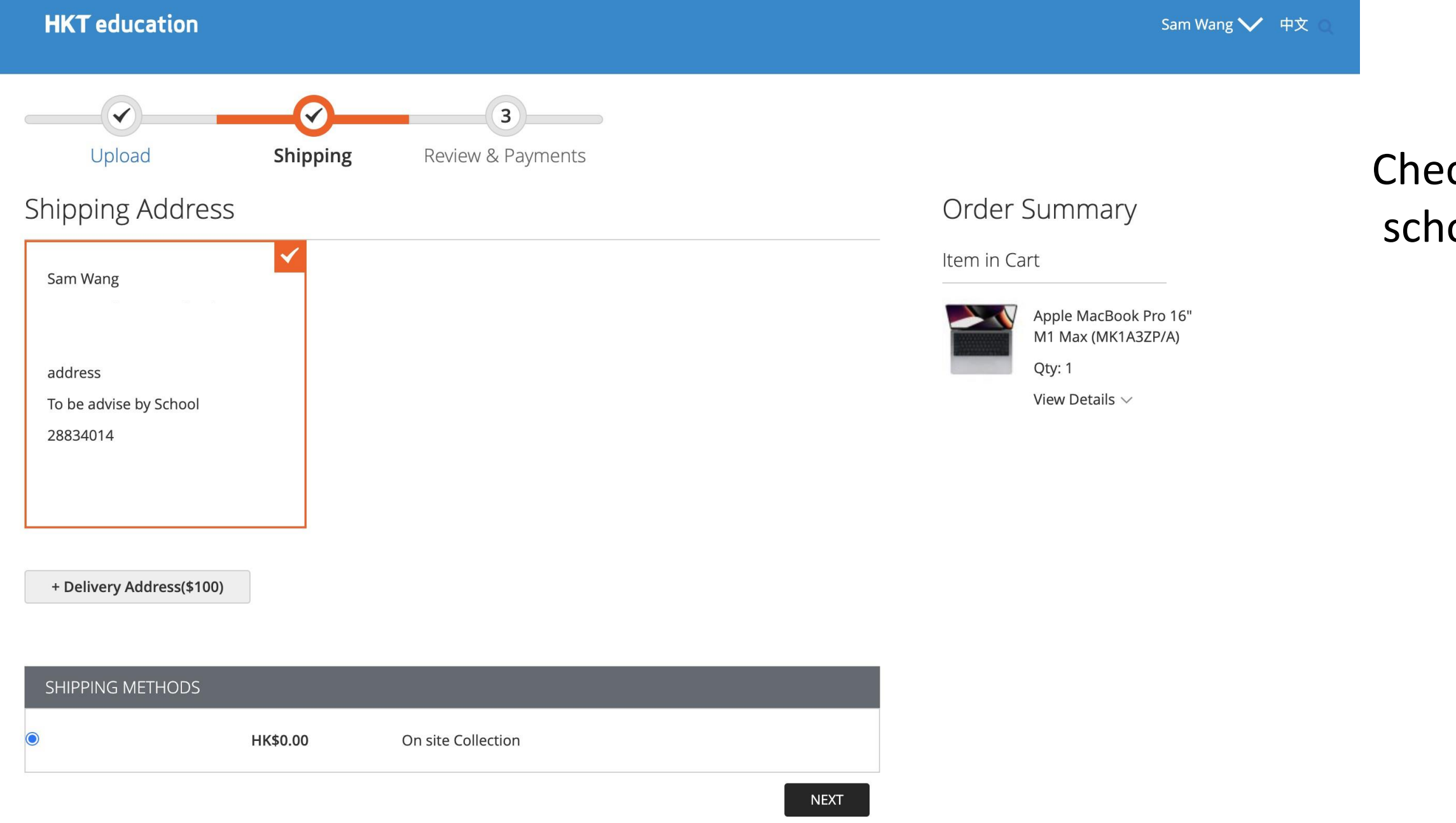

### HKT education

Check the shipping address (default to "On Site Collection" in school) and click [NEXT]

# Step 6 : Select Payment Method

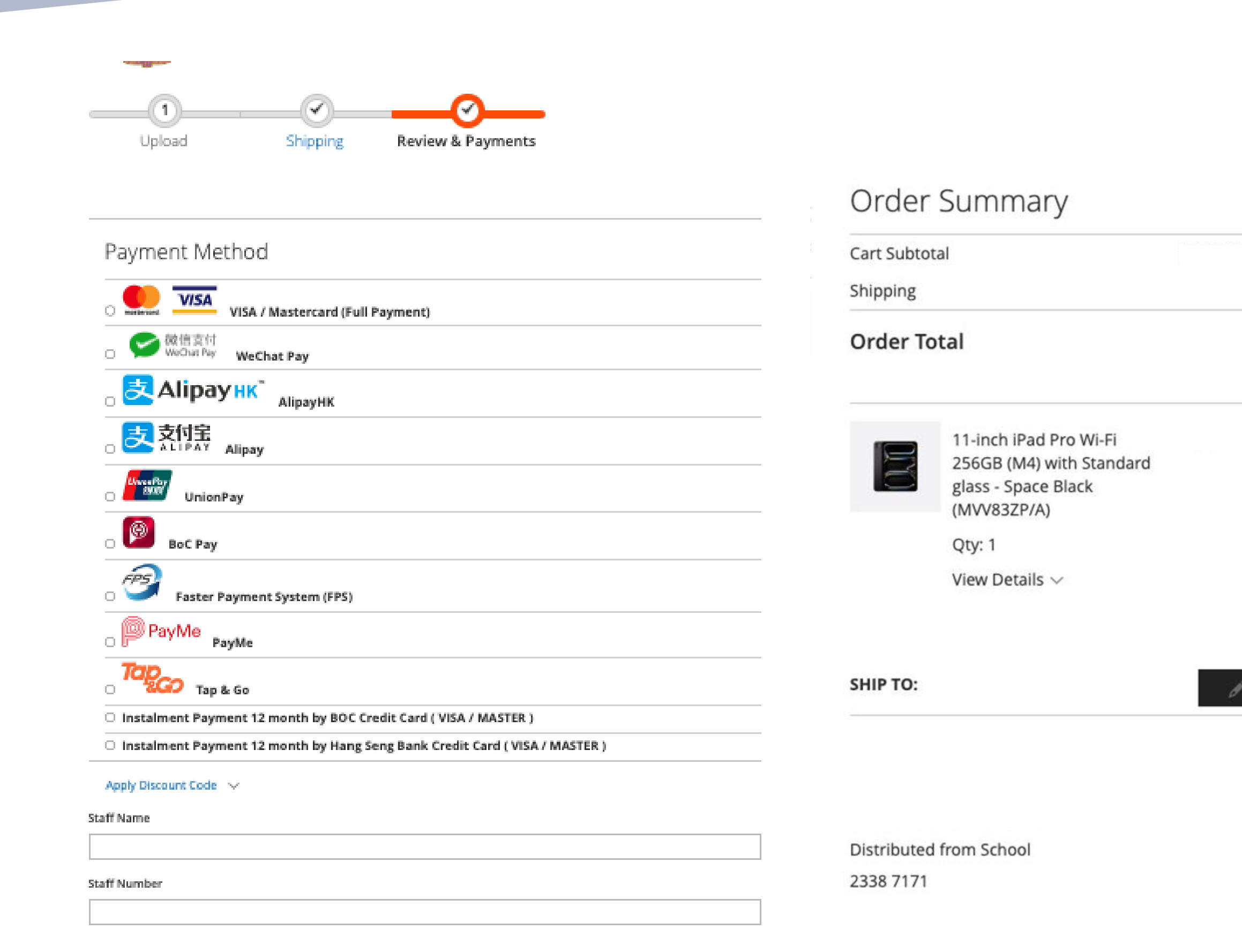

### HKT education

- Select payment method
- Skip [Staff Name] and [Staff Number] for student users

# **Step 7: Receive Collection Note**

|                                                 |                               |          | ed                                                       | ucation                                                                                                   |                                                                |                        |                         |                 |             |
|-------------------------------------------------|-------------------------------|----------|----------------------------------------------------------|----------------------------------------------------------------------------------------------------|----------------------------------------------------------------|------------------------|-------------------------|-----------------|-------------|
| HKT education                                   | Sam Wang 💙 中文 💿               |          |                                                          |                                                                                                    | Colle                                                          | ction No               | te                      |                 |             |
|                                                 | Authorised Education Reseller |          | Customer                                                 | Information                                                                                               |                                                                |                        |                         | Order Date:     | 30 Dec 2024 |
| Thank you for your purchase!                    |                               |          | Student/ Sta<br>Class:<br>Collection A                   | uff Name: W<br>2<br>2 Details<br>ddress                                                                   | Vong Sam                                                       |                        |                         |                 |             |
|                                                 | Print receipt                 |          | Collection D                                             | ate D<br>tails                                                                                            | long Kong<br>Distributed from Scho                             | ы                      |                         |                 |             |
|                                                 |                               |          | Item Cod<br>3619501                                      | e<br>11-inch iPad Pro<br>(MVV83ZP/A)                                                                      | lt<br>Wi-Fi 256GB (M4) v                                       | m<br>th Standard glas  | s - Space Bl            | Quanti<br>ack 1 | ity         |
|                                                 |                               |          | How to Coll<br>The customer i<br>This Colle<br>Student/S | lect the Purchased Ite<br>s required to present the follo<br>action Note<br>Staff Card which shows the ex | em(s)<br>owing original documents<br>xact name with the one st | or collecting the purc | hased item(s):<br>Note. |                 |             |
| Thank you for your purchase.                    |                               | $\frown$ |                                                          |                                                                                                    |                                                                |                        |                         |                 |             |
| Your order # is: 410001377.                     |                               | (2)      | Payment I                                                | Details                                                                                                   |                                                                |                        |                         |                 |             |
| You will receive an email confirmation shortly. |                               |          | Payment I                                                | Wethod                                                                                                    | HKT One Pag                                                    | ment                   |                         |                 |             |
|                                                 | SHOPPING                      |          | Amount                                                   |                                                                                                    |                                                                |                        |                         |                 |             |
|                                                 |                               |          | Card No.                                                 |                                                                                                    | 5123-XXXX->                                                    | XXX-0008               |                         |                 |             |
|                                                 |                               |          | Payment I                                                | Reference No.                                                                                             | OPP2412301                                                     | 208310143041           | 8                       |                 |             |
|                                                 |                               |          | Payment I                                                | Date                                                                                                    | 30 Dec 2024                                                    | 12:07:56               |                         |                 |             |
|                                                 |                               |          | ITEM<br>CODE                                             | PRODUCT                                                                                                   | UNI                                                            | PICK U                 | ρ ατγ                   | DISCOUNT        | TOTAL       |
|                                                 |                               |          | 3619501                                                  | 11-inch iPad Pro<br>256GB (M4) with<br>Standard glass -<br>Black (MVV83ZP/<br>(3619501)                   | Wi-Fi<br>Space<br>(A)                                          | -                      | 1                       | -               |             |

### HKT education

Order No. 410001711

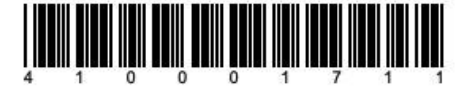

a) Collection Note

## HKT

| ner Infe | ormation C                                                                      | order Date: 30 Dec 2024 |
|----------|---------------------------------------------------------------------------------|-------------------------|
| ame:     |                                                                                 |                         |
| Staff Na | me: Wong Sam                                                                    |                         |
|          | 2                                                                               |                         |
| ion De   | tails                                                                           |                         |
| Addres   | is                                                                              |                         |
|          | Hong Kong                                                                       |                         |
| n Date   | Distributed from School                                                         |                         |
| )etails  |                                                                                 |                         |
| ode      | Item                                                                            | Quantity                |
| 501      | 11-inch iPad Pro Wi-Fi 256GB (M4) with Standard glass - Space Black (MVV83ZP/A) | 1                       |

Regulated Electrical Equipment ( REE ) Removal Service. . I do not require any removal service

### TOTAL

### DISCOUNT

TOTAL

### b) Payment Receipt

# **Step 7: Receive Collection Note**

### Use this note to pick up at school

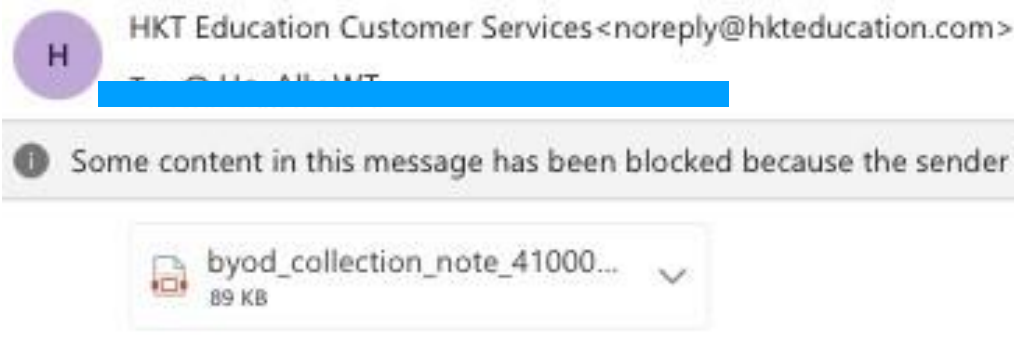

CAUTION: External email. Do not click links or open attachments unless you recognize the 警告:外來電郵。如不認識寄件者,或不確定內容是否安全,切勿按下任何連結或開啟任何降

### HH

| Self | coll | ecti | on l | nf | ormati | 0 |
|------|------|------|------|----|--------|---|

| Full Name            | Wong Sam    |
|----------------------|-------------|
| Email                | ally.wt.ho@ |
| Contact No.          | 2338 7171   |
| Pick-up Address      | 11101201    |
| Student/Staff Number | null        |

### **Payment Details**

| HKT One P  |
|------------|
| HK\$ 6758  |
| 5123-XXXX  |
| OPP24123   |
| 30 Dec 202 |
|            |

| CODE      | PRODUCT                                                                                               | UN    |
|-----------|----------------------------------------------------------------------------------------------------|-------|
| 3619501   | 11-inch iPad Pro Wi-Fi<br>256GB (M4) with<br>Standard glass - Space<br>Black (MVV83ZP/A)<br>(3619501) |       |
| Regulated | Electrical Equipment ("REE"                                                                           | ) Rer |

### HKT education

Some content in this message has been blocked because the sender isn't in your Safe senders list.

**Confirmation Order Email** 

| ducation          |                                                                                                    |                 |                                                                                                    |
|-------------------|----------------------------------------------------------------------------------------------------|-----------------|----------------------------------------------------------------------------------------------------|
|                   |                                                                                                    | Order M         | lo. 410001711                                                                                                    |
|                   |                                                                                                    |                 |                                                                                                    |
| om                |                                                                                                    |                 |                                                                                                    |
| an                |                                                                                                    |                 |                                                                                                    |
|                   |                                                                                                    |                 |                                                                                                    |
|                   |                                                                                                    |                 |                                                                                                    |
| ıt                |                                                                                                    |                 |                                                                                                    |
|                   |                                                                                                    |                 |                                                                                                    |
| 6-0008            |                                                                                                    |                 |                                                                                                    |
| 3101430418        |                                                                                                    |                 |                                                                                                    |
| 7:56              |                                                                                                    |                 |                                                                                                    |
| PICK UP<br>PERIOD | QTY                                                                                                    | DISCOUNT        | TOTAL                                                                                                    |
| ÷3                | 1                                                                                                    | 1.5-567,00000   |                                                                                                    |
| Service: : I d    | lo not re                                                                                               | quire any remov | al service.                                                                                                    |
|                   |                                                                                                    | TOTAL           |                                                                                                    |
|                   |                                                                                                    | DISCOUNT        |                                                                                                    |
|                   |                                                                                                    | TOTAL           |                                                                                                    |
|                   | ducation<br>om<br>on<br>an<br>com<br>con<br>con<br>con<br>con<br>con<br>con<br>con<br>con<br>con<br>con | ducation        | ducation Corder N Corder N Cor |